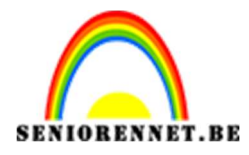

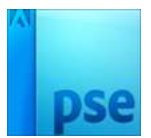

Poppy's

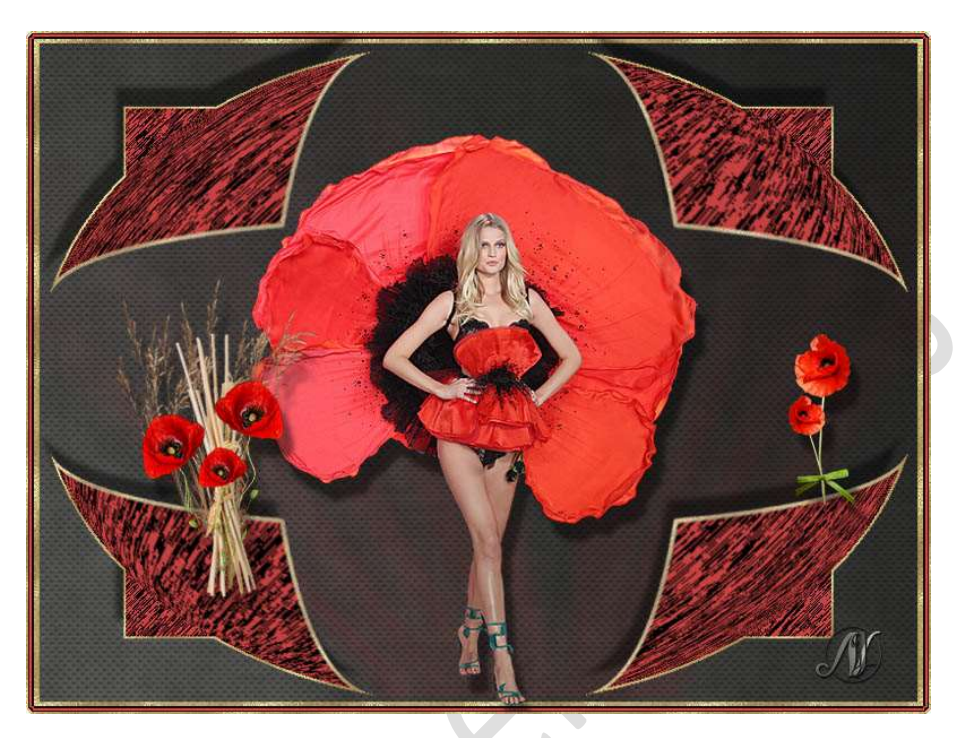

**Benodigdheden**: Patroon 1 – Patroon 2 – Poppy's lightbrushes 17 – Poppymeisje – Poppy's 1 – Poppy's 2 – Riet – Stro – Vlag – Verloop neutrale dichtheid

- 1. Open een nieuw document van 800x600px 72ppi witte achtergrond.
- Ga naar Laag → Nieuwe opvullaag → Patroon → Klikken op omgekeerde pijltje naast uw afbeelding van patroon → Klikken op omgekeerde pijltje met vier lijntjes → Patronen laden → ga naar plaats waar u het materiaal hebt opgeslaan en kies Patroon 2 → Laden.

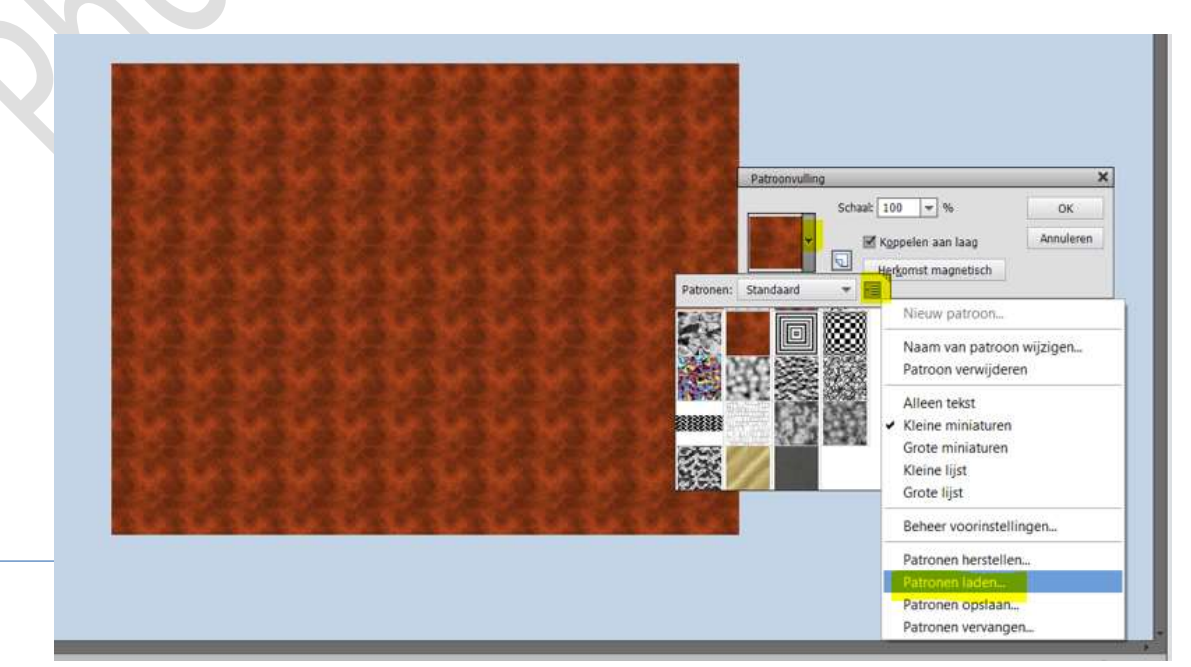

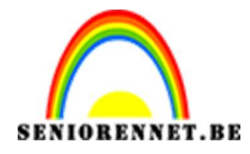

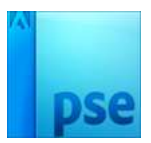

Scroll naar beneden in uw verschillende patronen en kies het **Patroon 2 of metal\_5\_512** 

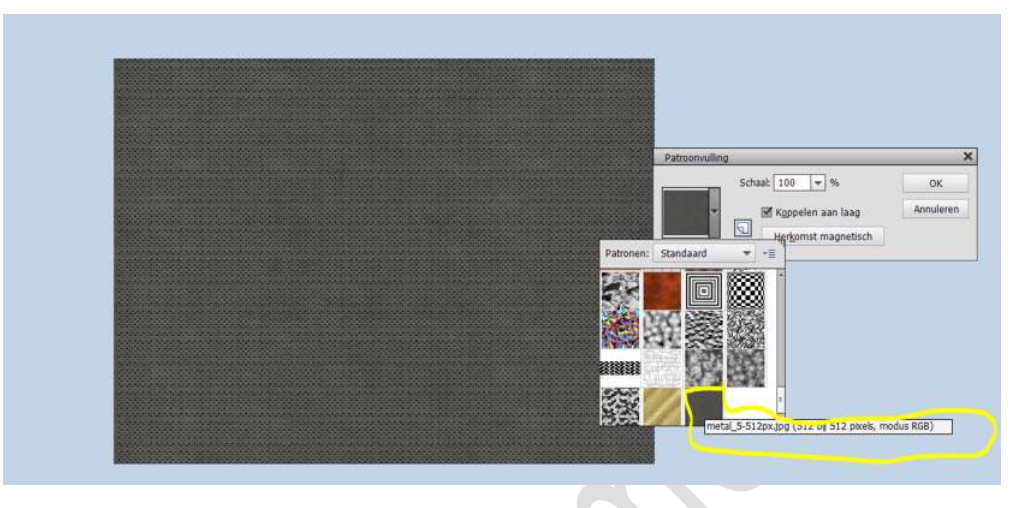

## Druk op OK

3. Plaats een **nieuwe laag** en noem deze **Verloop**. Activeer het Verloopgereedschap en **laad** het **Verloop "Neutrale dichtheid".** 

Trek het verloop van de Rechter bovenhoek naar de linker benedenhoek.

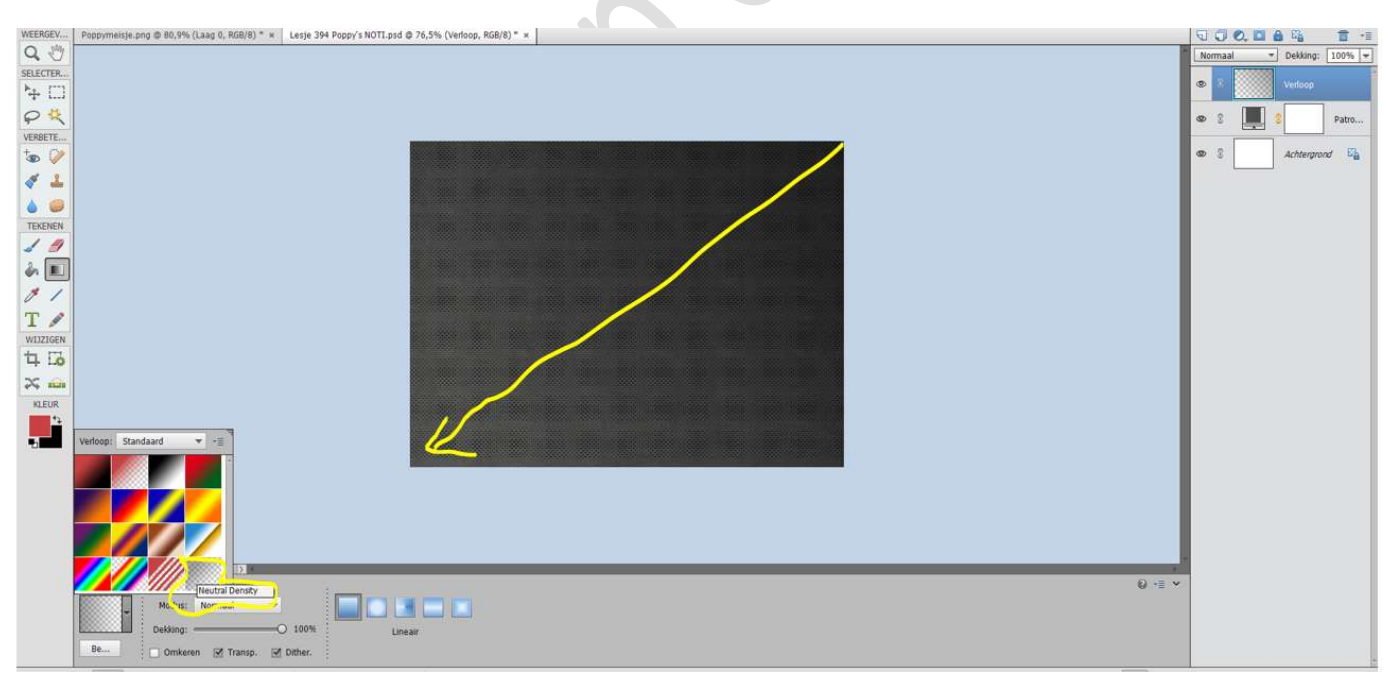

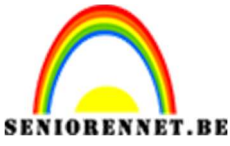

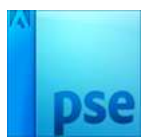

4. Plaats een nieuwe laag.

Vul deze met een **kleur naar keuze**, wordt achteraf verwijderd. *Ik nam rood.* 

Doe CTRL+T en formateer naar 99%

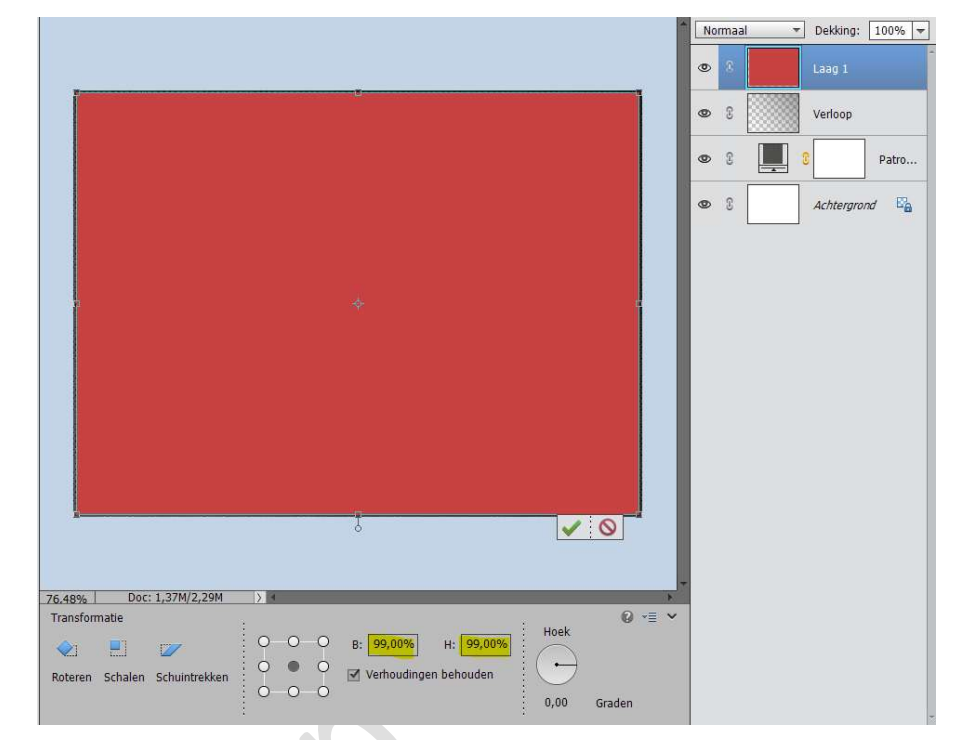

Doe CTRL+ klik op laagminiatuur.

Druk op **Delete toets**.

Ga naar Selecteren → Selectie omkeren.

Vul met een kleur.

Deselecteren

Doe **CTRL+klik** op de gemaakte kader.

Ga naar Laag → Nieuwe Opvullaag → Patroon → Laad Patroon 1 (Goud) → Kies dan onderaan in uw patronen het Gouden patroon → OK

| I |                                                                                                    | No | ormaal | Ŧ | Dekking:  | 100% 🔻 |
|---|----------------------------------------------------------------------------------------------------|----|--------|---|-----------|--------|
|   |                                                                                                    | 0  | 2      |   |           | Patro  |
|   |                                                                                                    | 0  | E      |   | Laag 1    |        |
|   |                                                                                                    | 0  | E      |   | Verloop   |        |
|   | Patroonvulling X                                                                                                    | 0  | T      |   |           | Patro  |
|   | ✓     ✓     ✓     ✓     ✓       ✓     ✓     ✓     ✓     ✓       ✓     ✓     ✓     ✓     ✓       ✓     ✓     ✓     ✓     ✓       ✓     ✓     ✓     ✓     ✓       ✓     ✓     ✓     ✓     ✓       ✓     ✓     ✓     ✓     ✓       ✓     ✓     ✓     ✓     ✓       ✓     ✓     ✓     ✓     ✓       ✓     ✓     ✓     ✓     ✓       ✓     ✓     ✓     ✓     ✓       ✓     ✓     ✓     ✓     ✓       ✓     ✓     ✓     ✓     ✓       ✓     ✓     ✓     ✓     ✓       ✓     ✓     ✓     ✓     ✓       ✓     ✓     ✓     ✓     ✓       ✓     ✓     ✓     ✓     ✓       ✓     ✓     ✓     ✓     ✓       ✓     ✓     ✓     ✓     ✓       ✓     ✓     ✓     ✓     ✓       ✓     ✓     ✓     ✓     ✓       ✓     ✓     ✓     ✓     ✓       ✓     ✓     ✓     ✓ </td <td>0</td> <td>8</td> <td></td> <td>Achtergro</td> <td>nd 🖾</td> | 0  | 8      |   | Achtergro | nd 🖾   |
|   |                                                                                                    |    |        |   |           |        |
|   |                                                                                                    |    |        |   |           |        |
|   |                                                                                                    |    |        |   |           |        |
| - |                                                                                                    |    |        |   |           |        |
|   |                                                                                                    |    |        |   |           |        |
|   |                                                                                                    |    |        |   |           |        |

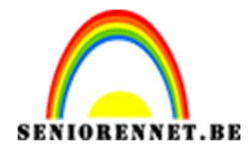

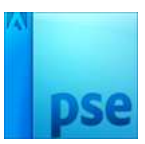

### Verenig de laag Patroon met Laag 1 en noem deze Gouden kader.

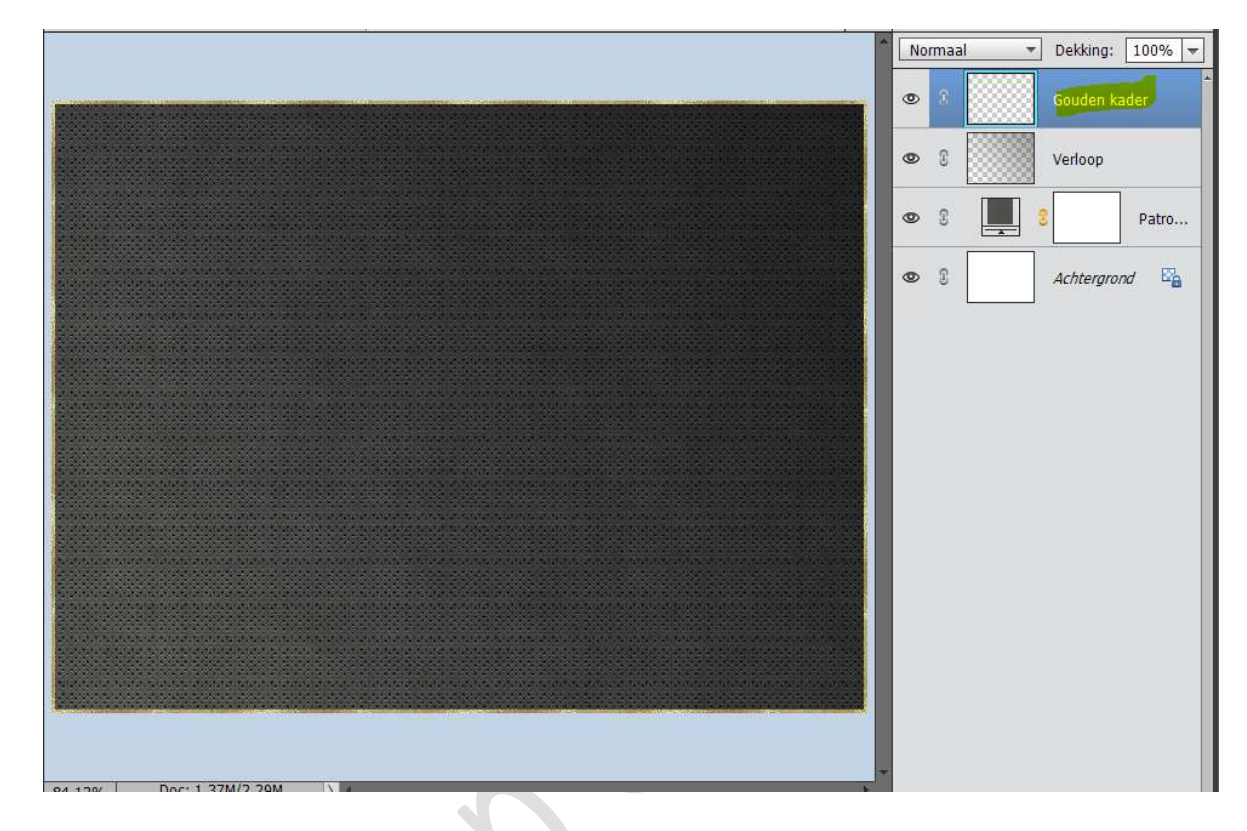

 Open Afbeelding "Vlag" in Photoshop Elements. Doe CTRL+A, CTRL+C Ga naar uw werkdocument en doe CTRL+V

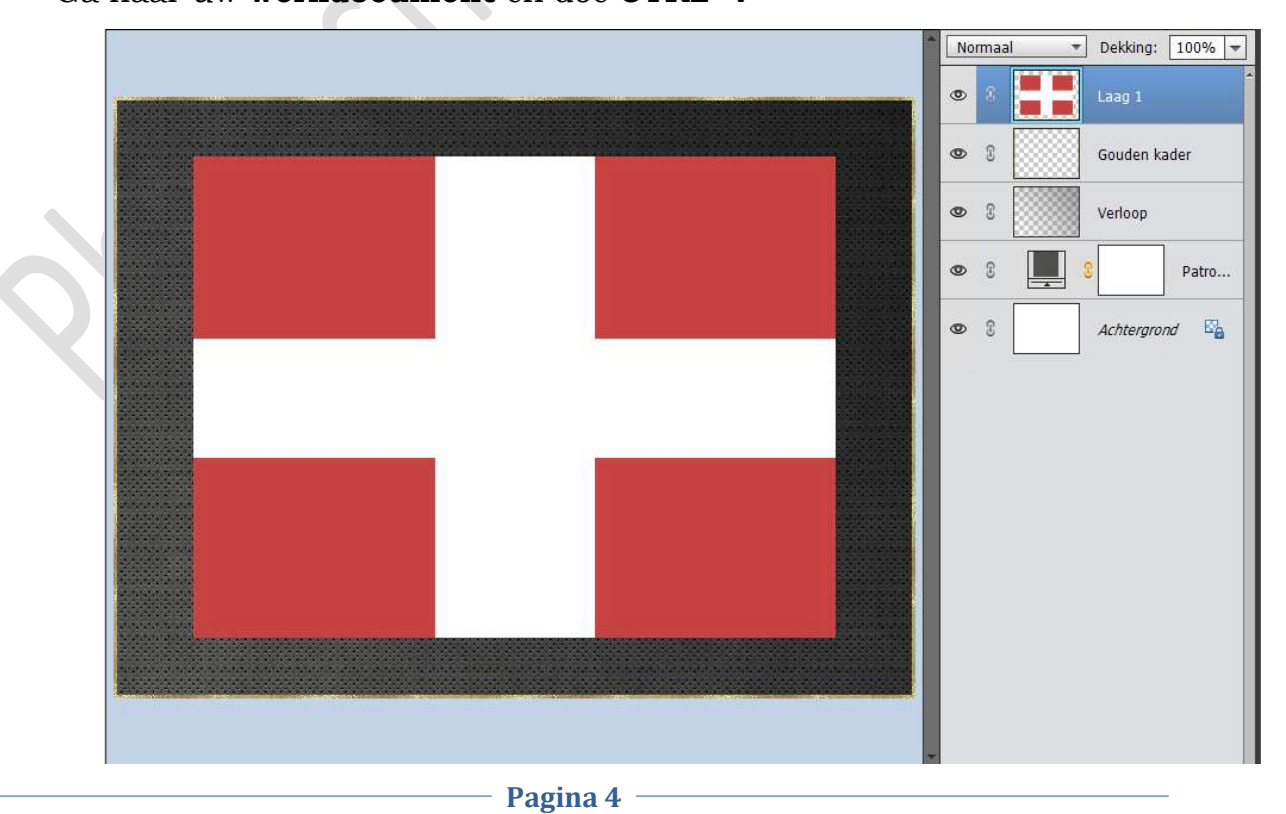

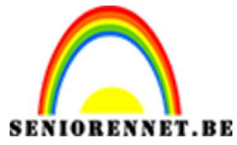

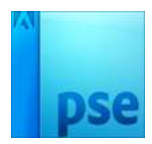

**Tik** met je **toverstaf** in het **witte gedeelte** van jouw vlag en druk op **Delete**.

Deselecteren.

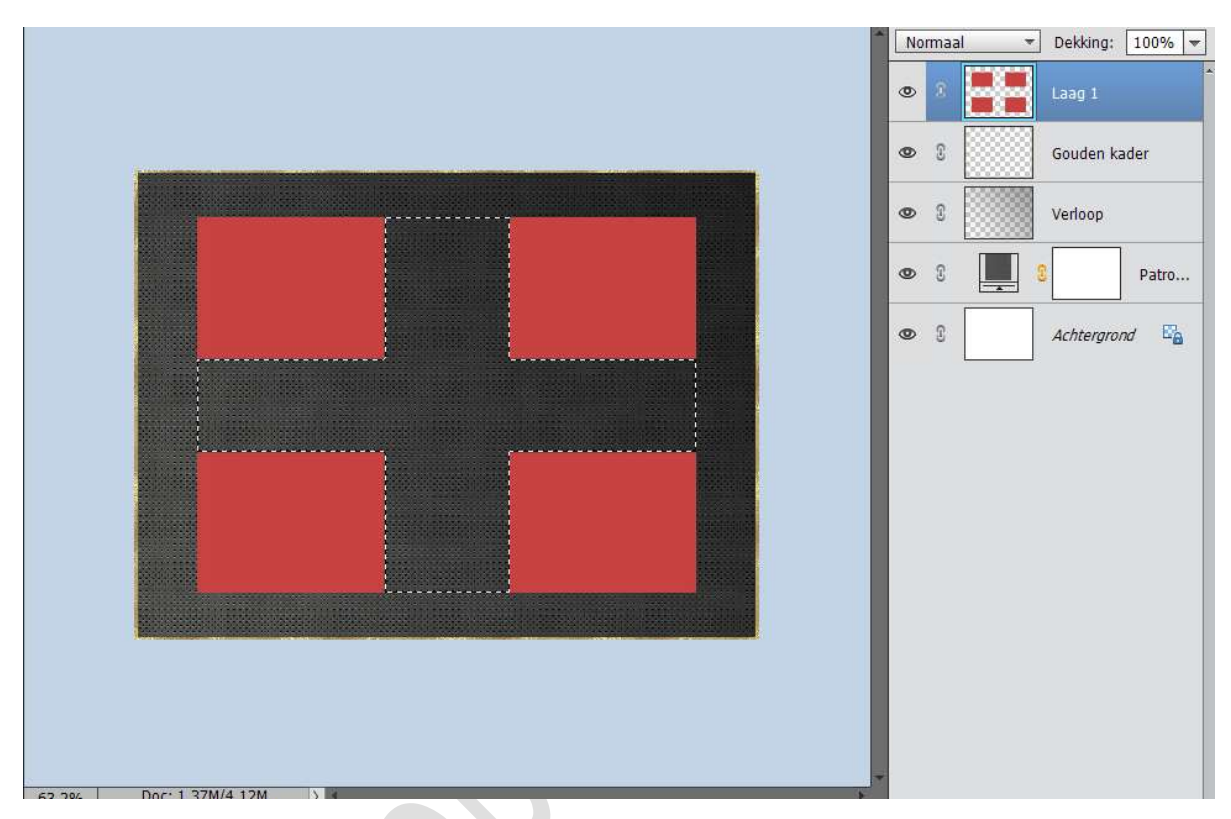

6. Zet Voorgrondkleur op #C74242 en Achtergrondkleur op zwart of #000000

Ga naar Filter → Schets → Grafische Pen → Lengte lijn: 11 – Balans licht – donker: 52 →Lijnrichting: Diagonaal rechts.

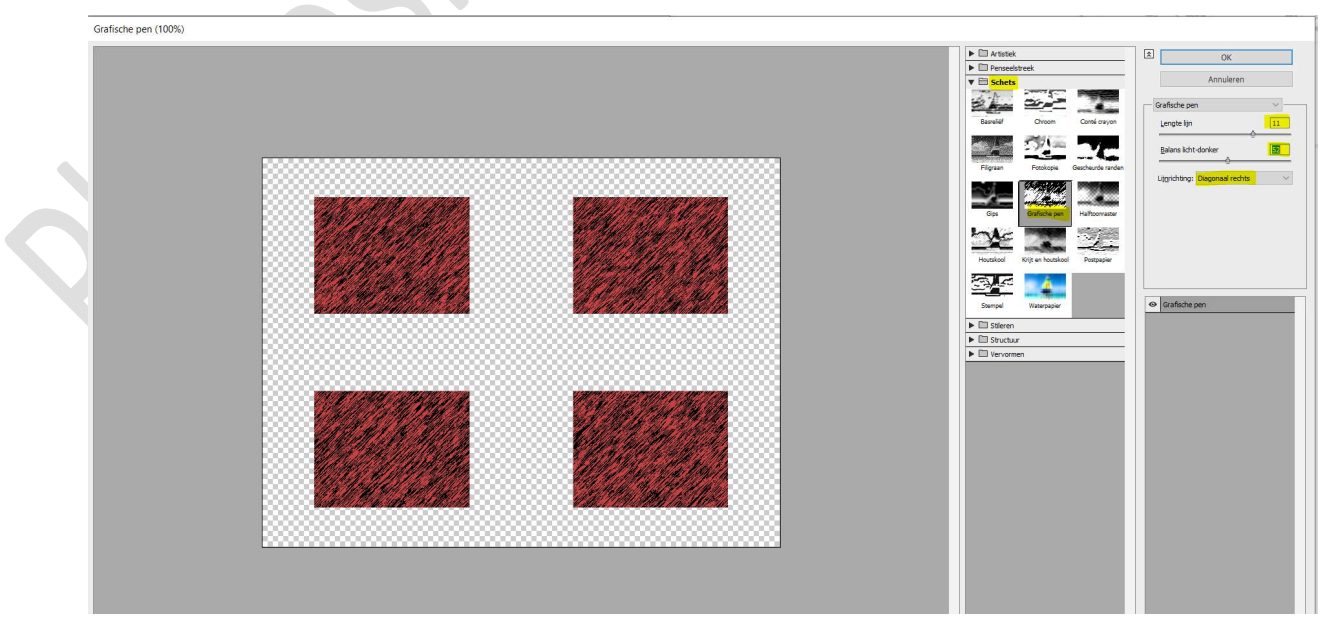

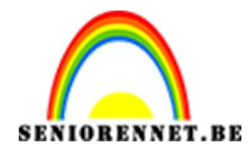

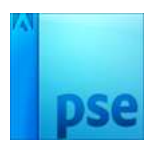

▼ Dekking: 100% ▼ Normaal 0 Gouden kader ۲ £ 0 3 Verloop Patro... 0 Bol × E'a OK Annuleren - ± 100% Hoeveel 100 Modus Normaal V 63.2% Doc: 1,37M/4,12M >

# 7. Ga naar Filter → Vervormen → Bol → Hoeveelheid: 100% → Modus: Normaal → OK

Herhaal nog éénmaal deze filter → Vervormen → Bol.

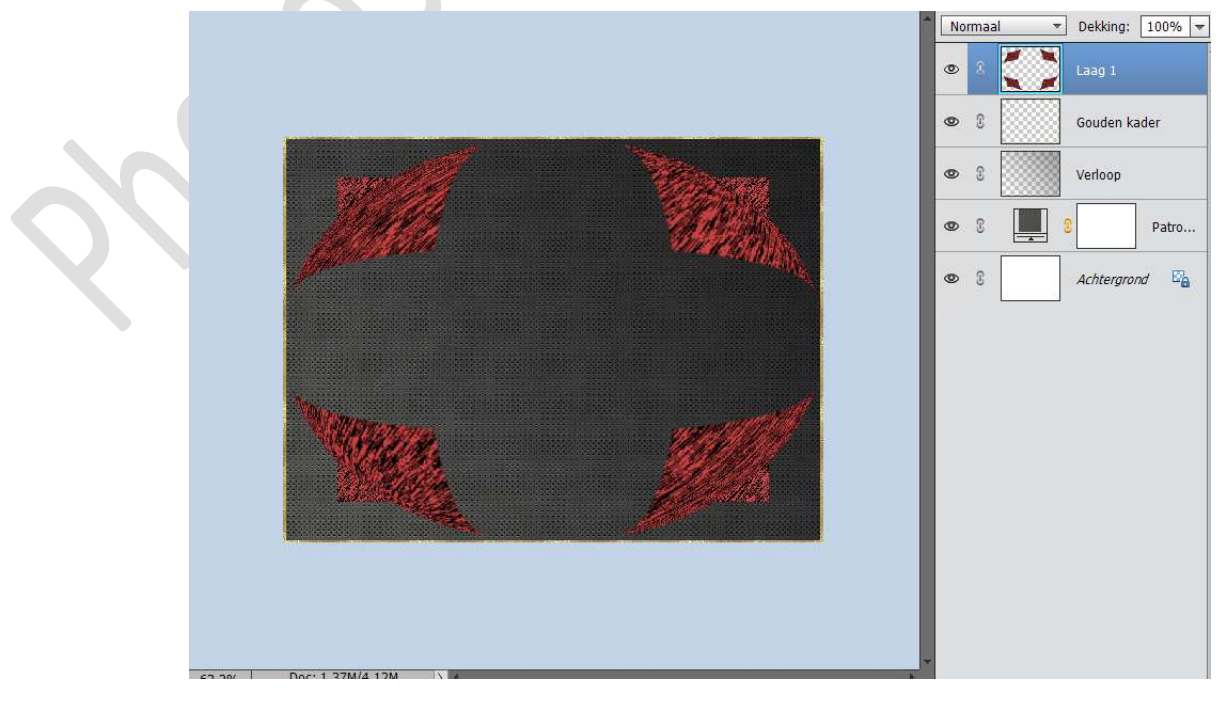

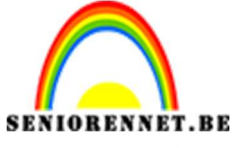

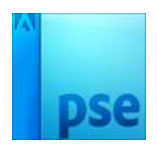

RENNET.BE PSE- Poppy's Zet de **Overvloeimodus** van deze laag op **Verschil** 

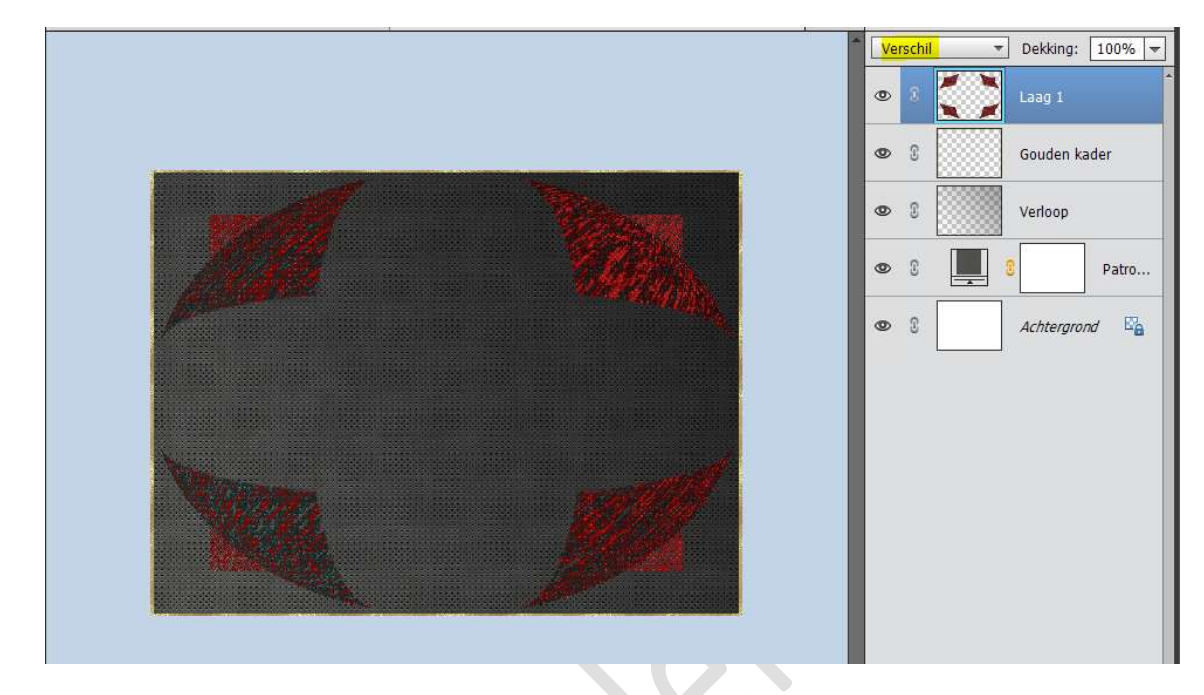

8. Plaats een nieuwe laag bovenaan. Doe CTRL+Klik op Laag 1. Activeer terug laag 2 Ga naar Bewerken → Selectie Omlijnen → Breedte: 2 - Kleur: wit -Locatie: Binnen →OK

|          |                            | ^         | Normaal | ▼ Dekking: 100% ▼ |
|----------|----------------------------|-----------|---------|-------------------|
|          |                            |           | •       | Laag 2            |
|          |                            |           | • 1     | Laag 1            |
|          | Contraction of the second  |           | 0 3     | Gouden kader      |
|          | States.                    |           | •       | Verloop           |
|          | Omlijnen                   |           | ×       | Patro             |
|          | Omlijning                  | 0         |         |                   |
|          | Breedte: 2 px              | Annul     | eren    | Achtergrond       |
|          | Kleur:                     | He        | In      |                   |
|          | Locatie                    | <u></u> c | (P      |                   |
| 19/19/20 | ● Binnen ○ Midden ○ Buiten |           |         |                   |
|          | Overvloeien                |           |         |                   |
|          | Modus: Normaal             |           |         |                   |
|          | Dekking: 100 g             |           |         |                   |
|          |                            |           |         |                   |
|          | L Iransparantie behouden   |           |         |                   |
|          | h                          |           |         |                   |
|          |                            |           |         |                   |

#### Deselecteren

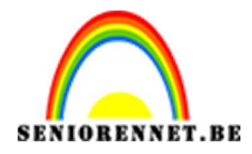

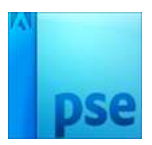

Doe CTRL+Klik op laag 2. Ga naar Laag  $\rightarrow$  Nieuwe opvullaag  $\rightarrow$  Patroon  $\rightarrow$  Kies terug het Gouden patroon  $\rightarrow$  OK.

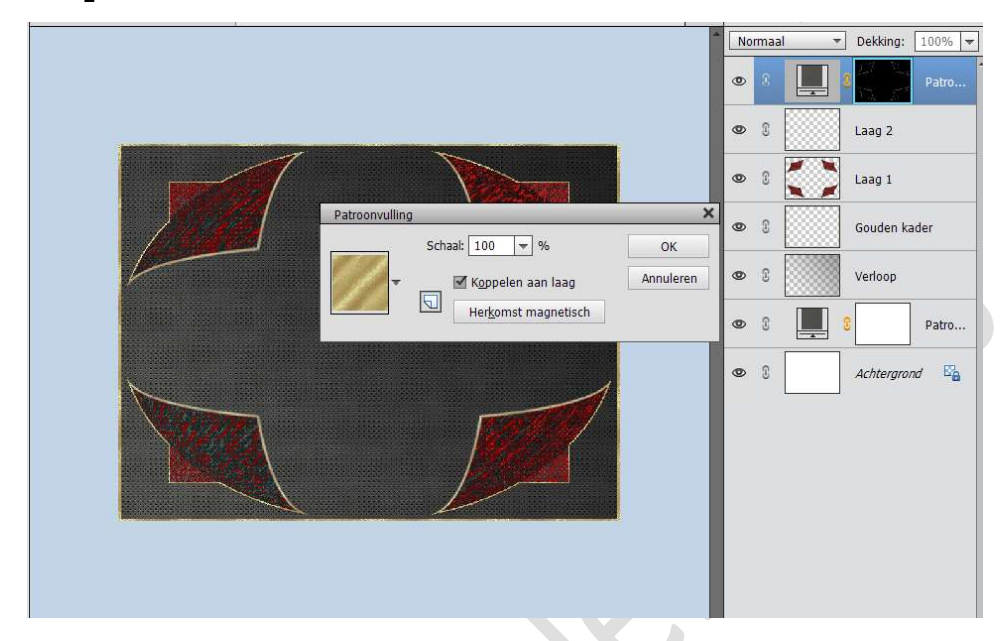

Activeer Laag 1 en geef deze Stijl "Slagschaduw" → Laag → met volgende waarden: Belichtingshoek: -68° - Grootte: 5 px – Afstand: 18 px – Dekking: 45% - zwarte kleur.

|                          |                                                  | Verschil 👻           | Dekking:  | 100% 🔫 |
|--------------------------|--------------------------------------------------|----------------------|-----------|--------|
|                          |                                                  | • 0 💹 0              |           | Patro  |
|                          |                                                  | • 1                  | Laag 2    |        |
|                          |                                                  | • 8 💭                | Laag 1    | f×     |
|                          | Stijlinstelling                                  | <b>∞</b>             | Kouden ka | der    |
|                          | <b>Ø</b> Meer informatie over: laagstijlen       |                      | rloop     |        |
|                          | Voorvertoning                                    |                      |           | Patro  |
|                          | Belichtingshoek: 🔨 <mark>-68</mark> °            |                      | htergron  | d 🗳    |
|                          | Slagschaduw                                      |                      |           |        |
|                          | Grootte:                                         | - <mark>5</mark> px  |           |        |
|                          | Afstand: — — · _ · _ · _ · _ · _ · _ · _ · _ · _ | - <mark>18</mark> px |           |        |
|                          | Dekking:                                         | - 💹 %                |           |        |
|                          | Gloed                                            |                      |           |        |
|                          | Schuine rand                                     |                      |           |        |
|                          | V Streek                                         |                      |           |        |
|                          | Herstellen Annul                                 | eren OK              |           |        |
| 63.2% Doc: 1,37M/6,41M > | * ()                                             |                      |           |        |

Selecteer de laag van Patroonvulling met laag 2 en Laag 1 → verenig deze tot één laag en noem deze bol

Pagina 8

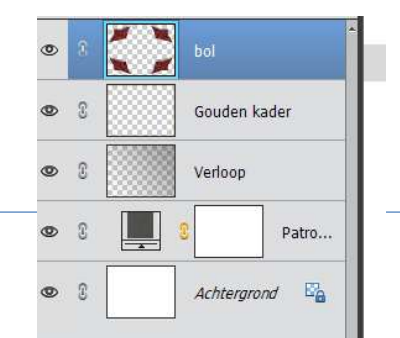

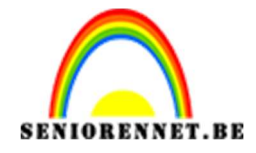

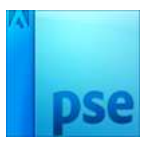

9. Plaats **boven** de **Gouden kader** en **nieuwe laag** en noem deze **Penseel**.

Activeer het penseelgereedschap en laad het bijgevoegde penseel in uw photoshop elements.

Pas de grootte van uw penseel aan naar 825 px. Zet Voorgrondkleur op Zwart en Achtergrondkleur op #FD3C3E Stempel éénmaal met het zwarte kleur, zet nu rode kleur als Voorgrondkleur en stempel terug, maar <u>niet op juist dezelfde</u> <u>plaats</u>, maar een beetje ernaast.

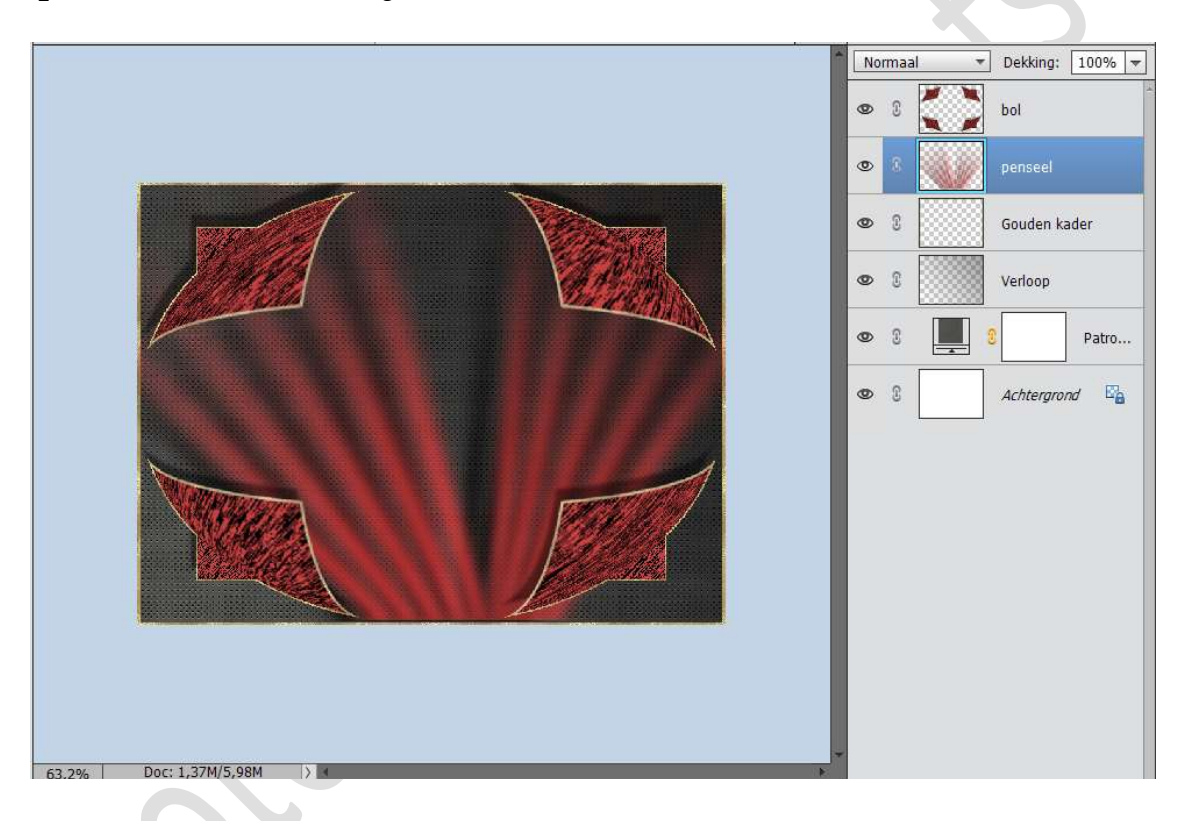

Zet de **laagmodus** van deze laag op **Zwak Licht** en de **laagdekking** op **36%** 

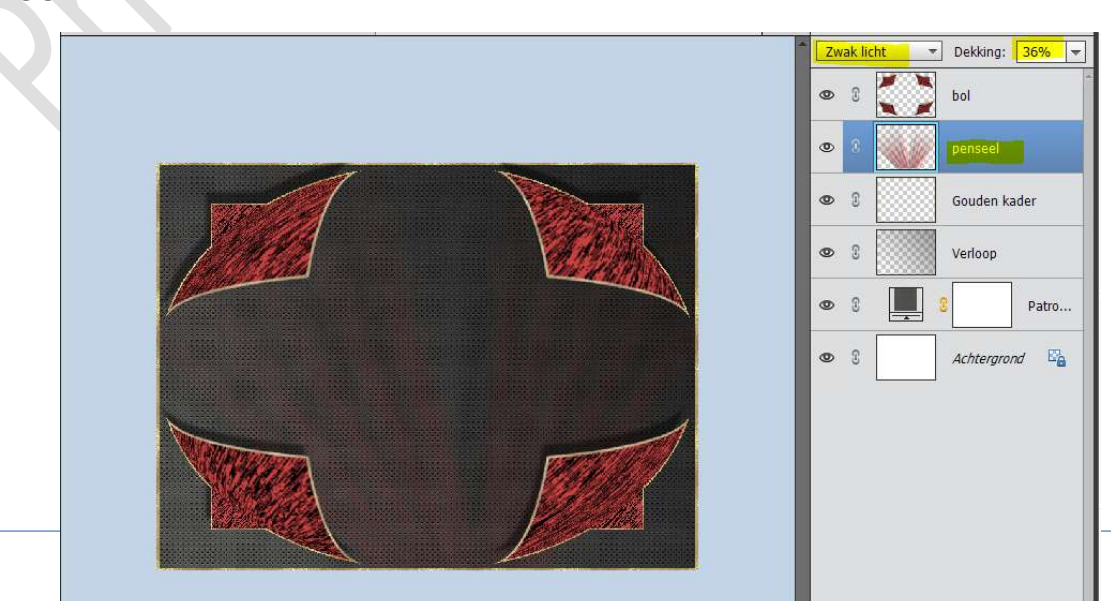

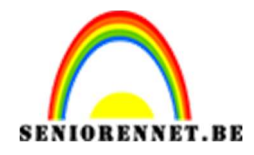

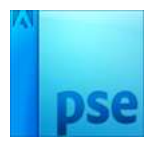

10. Activeer de bovenste laag. Open de tube Poppymeisje. Doe CTRL+A – CTRL+C Ga naar uw werkdocument en doe CTRL+V Doe CTRL+T en transformeer naar 60% en plaats mooi in het midden.

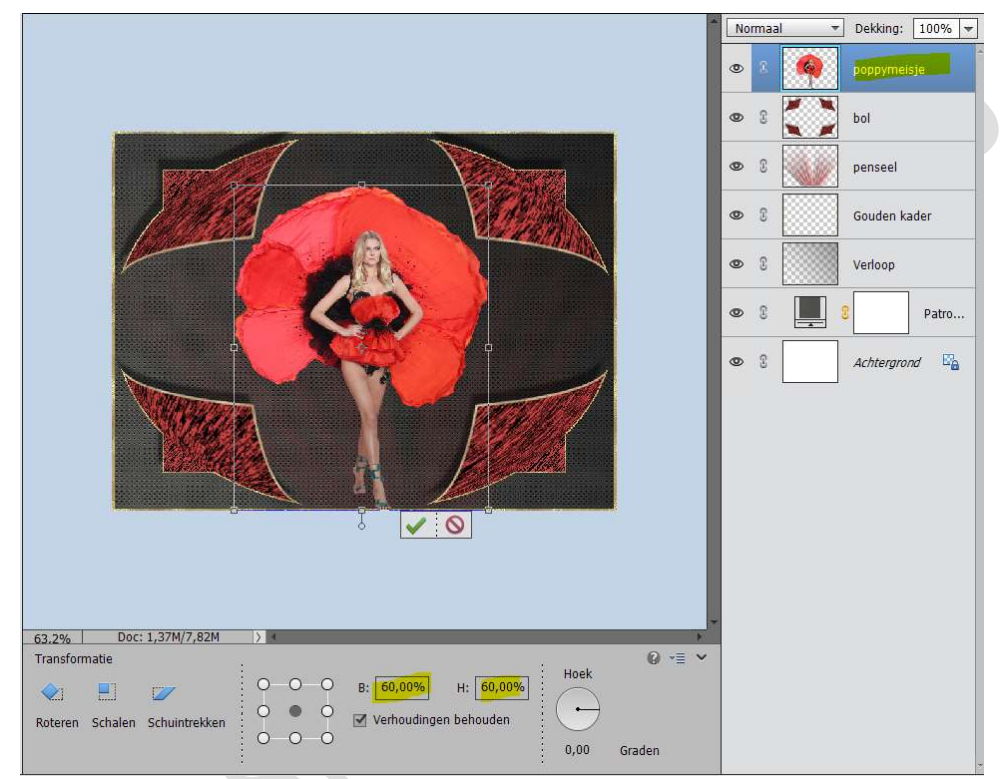

Ga naar Verbeteren → Automatisch verscherpen.

Geef deze ook een Slagschaduw → Laag → met volgende waarden: Belichtingshoek: -68° - Grootte: 5 px – Afstand: 18 px – Dekking: 45% - zwarte kleur.

|   |                        |                                                                                                    |                             | poppymeisje <i>f</i> ×<br>bol |
|---|------------------------|----------------------------------------------------------------------------------------------------|-----------------------------|-------------------------------|
|   |                        |                                                                                                    | • 8                         | penseel                       |
|   |                        | Stiplinstelling             M Acer informatic over: laagstijlen             M Voorvertoning             Belichtingshoek:             ① Slagschaduw             Grootte: -0 | — 5 px<br>— 18 px<br>— 45 % | htergrand                     |
| 5 | 2 294 Dor: 1.37W/2.82M |                                                                                                    |                             |                               |

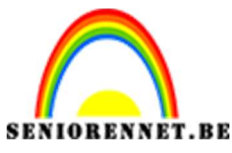

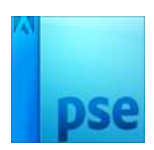

11. Open tube "Poppy's 1" Doe CTRL+A - CTRL+C Ga naar uw werkdocument en doe CTRL+V Doe CTRL+T en transformeer naar 9% en roteer -90°

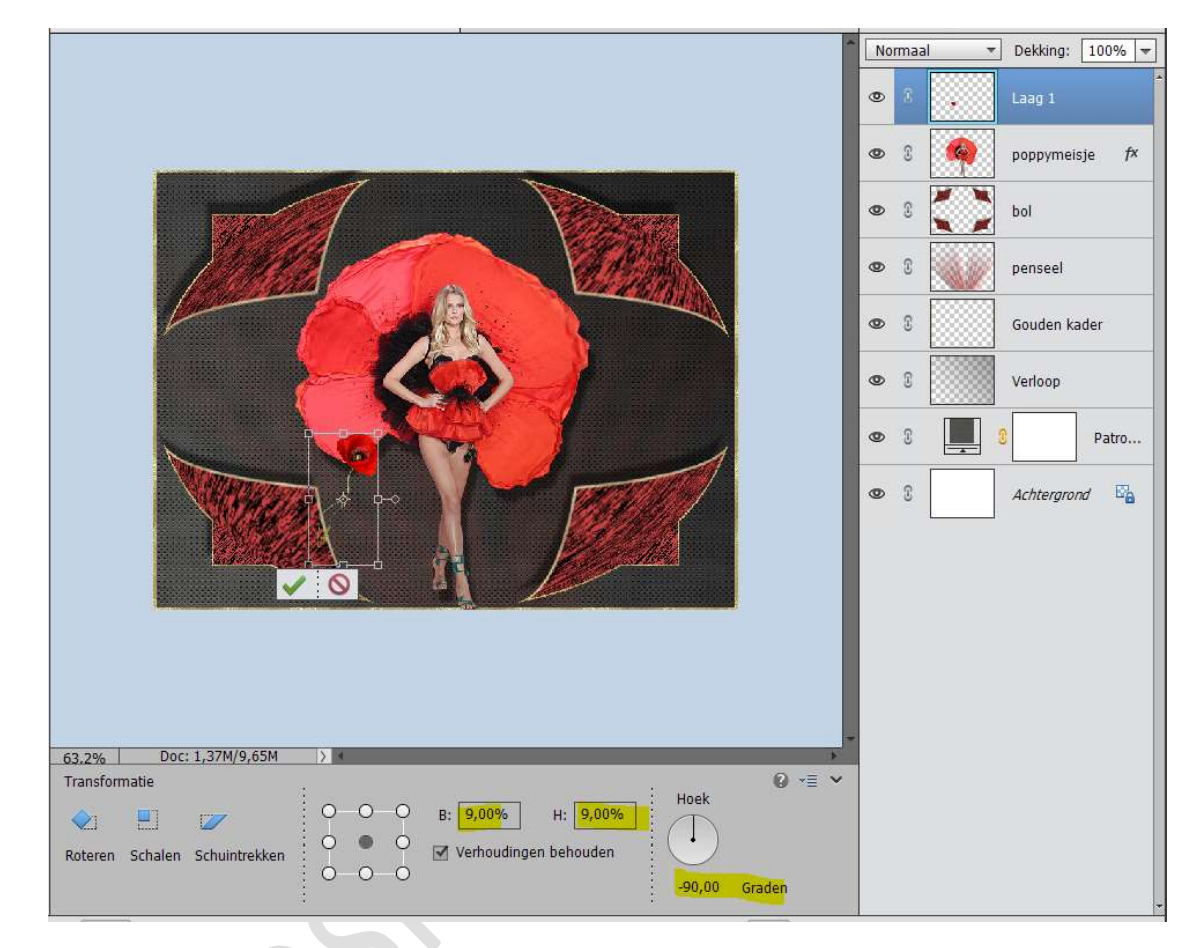

Doe CTRL+T en Laag Horizontaal draaien en wat roteren

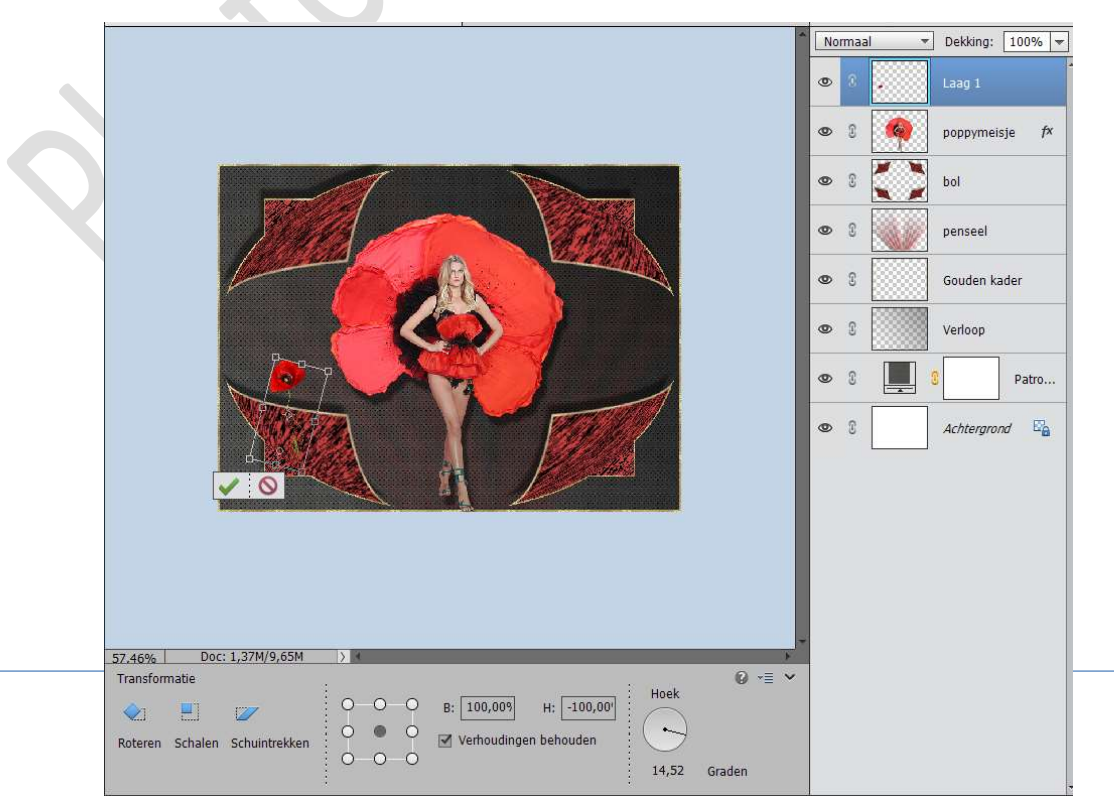

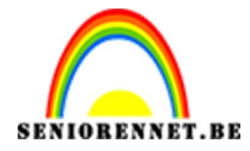

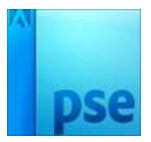

#### Dupliceer deze laag.

Doe **CTRL+T** en **transformeer** naar **85%, roteer** een beetje en zo mooi naast elkaar.

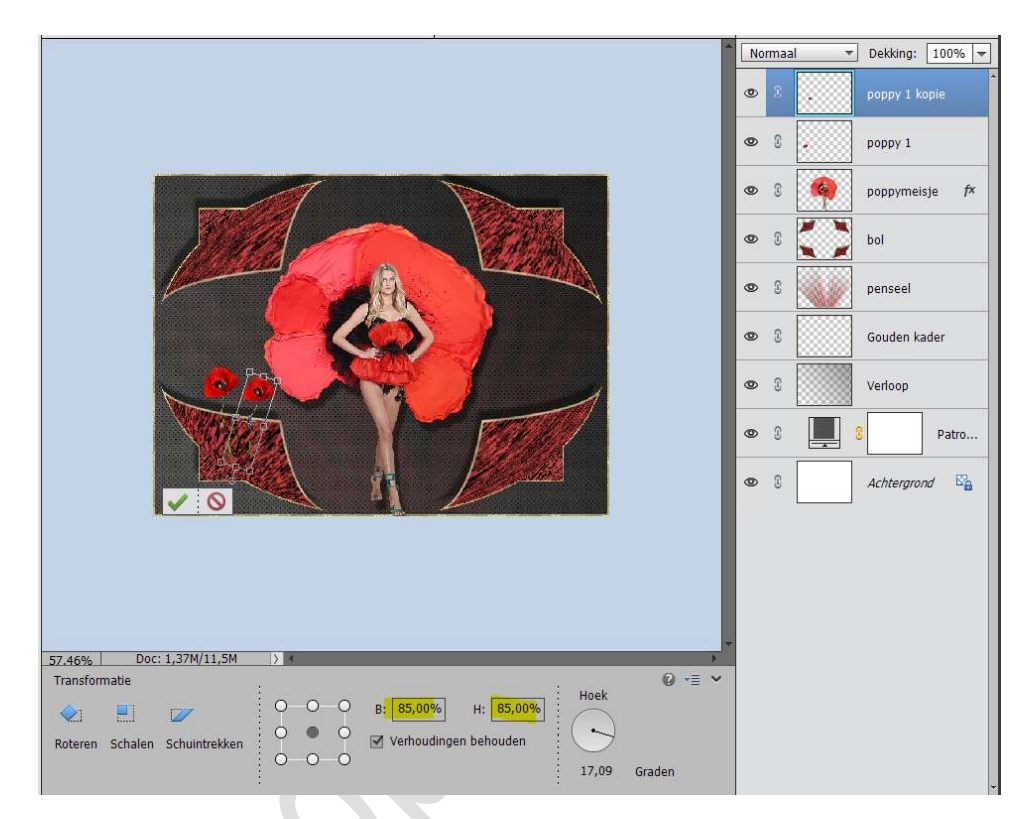

**Dupliceer** nogmaals **verdraai** een beetje en maak deze wat **kleiner**, houd wel je **Shift-toets** ingedrukt, zodat de verhouding behouden blijft.

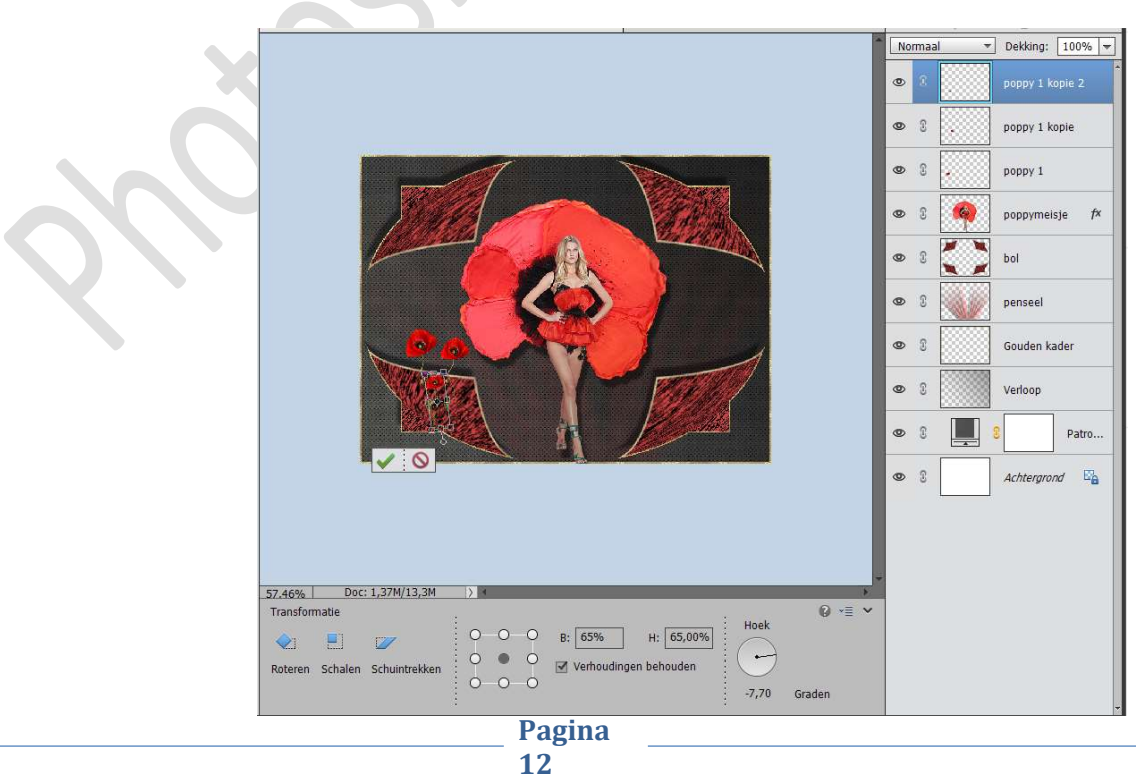

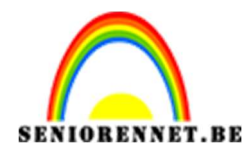

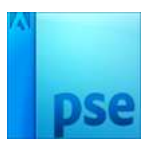

12. Open de tubes Stro.
Doe CTRL+A – CTRL+C, ga naar je werkdocument en doe CTRL+V
Doe CTRL+T en transformeer naar 40%
Plaats deze laag onder Poppy1.

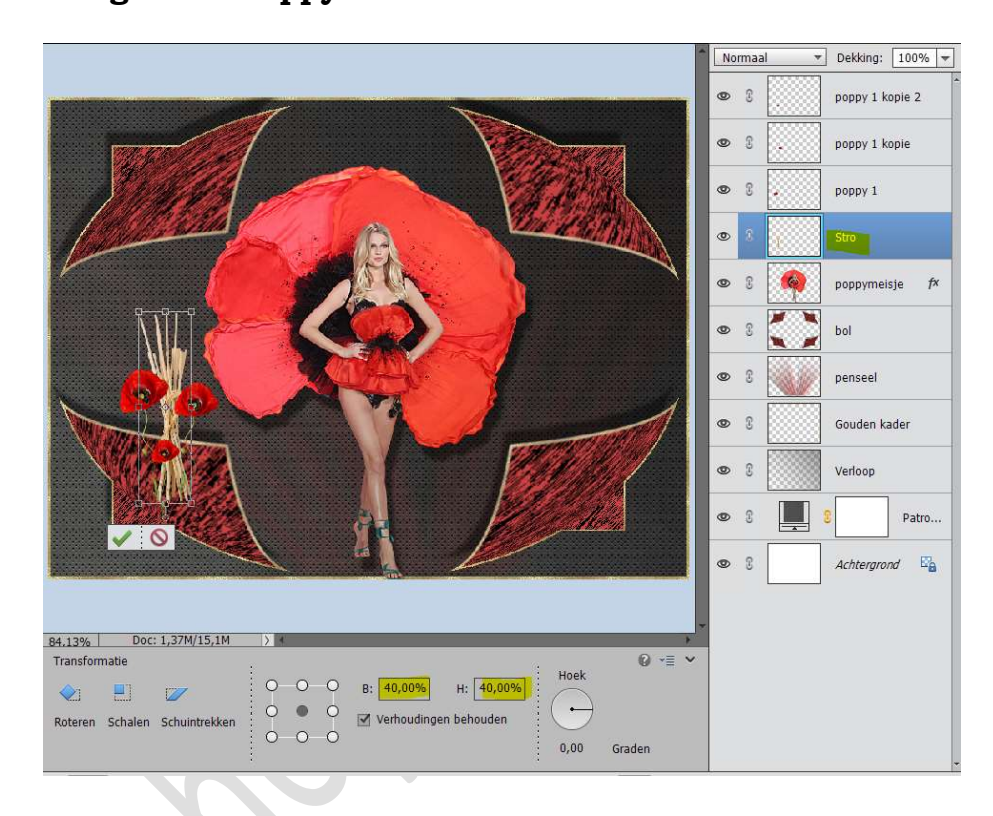

13. Open de **tube Riet**.

Doe CTRL+A – CTRL+C, ga naar je werkdocument en doe CTRL+V Doe CTRL+T en transformeer naar 50%, verdraai een beetje Plaats deze laag onder Stro.

Veeg het overtollige weg met de gum of hang een laagmasker aan en met een zwart penseel.

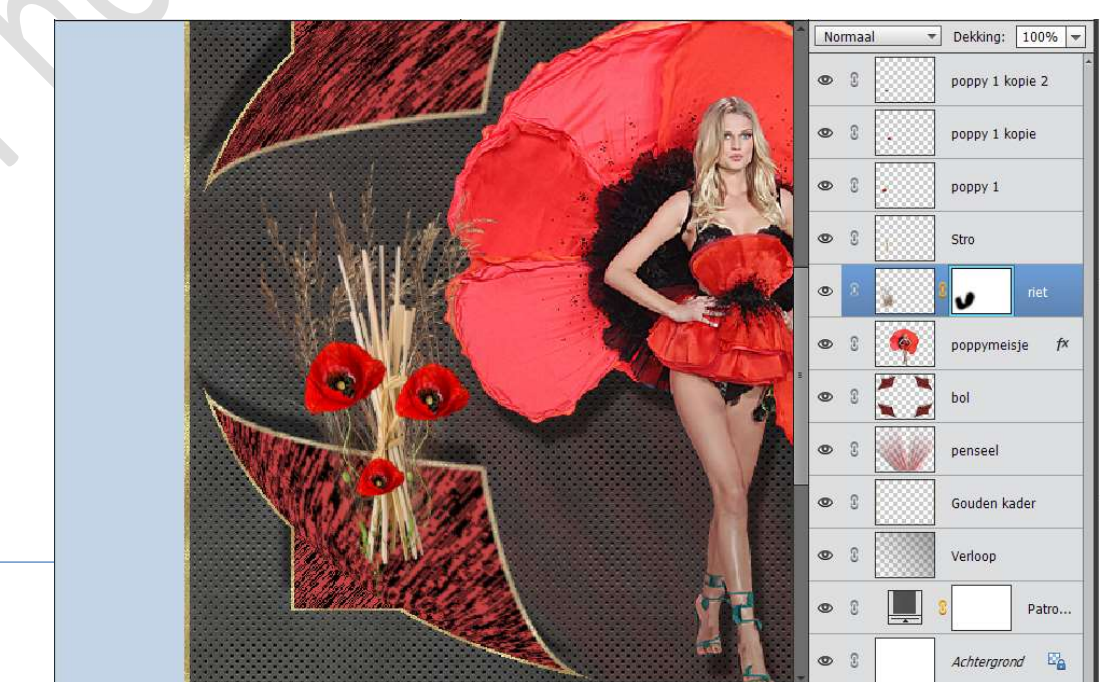

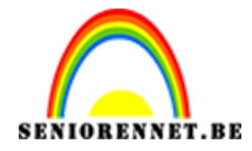

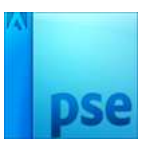

Selecteer **alle lagen van Poppy1 kopie tot riet** en doe **CTRL+E** voor samengestelde laag en noem deze **boeket**.

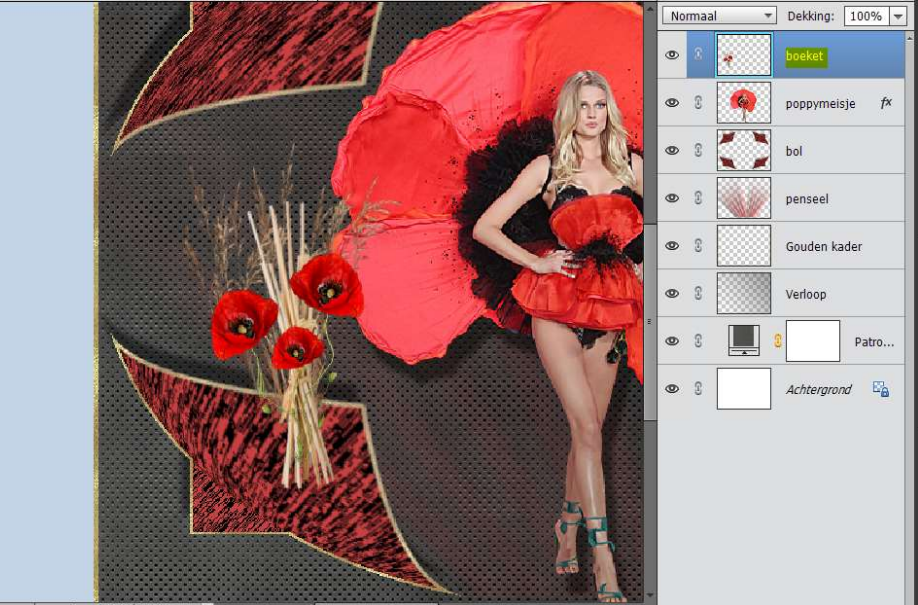

Geef deze ook een Slagschaduw → Laag → met volgende waarden: Belichtingshoek: -68° - Grootte: 5 px - Afstand: 18 px - Dekking: 45% - zwarte kleur.

|         |                    | A MARCEL      |                                                                                                    | 19 ·                              | Normaal 🔻    | ] Dekking: | 100%             |
|---------|--------------------|---------------|----------------------------------------------------------------------------------------------------|-----------------------------------|--------------|------------|------------------|
|         |                    | 1111.5        |                                                                                                    |                                   | •            | boeket     | f×               |
|         |                    | 10000 million |                                                                                                    |                                   | • 8          | poppyme    | eisje <i>f</i> × |
|         |                    |               |                                                                                                    | 10 Partice                        | • 8          | bol        |                  |
|         |                    | SALL OF       | 15                                                                                                    | Stijlinstelling                   |              | ×          |                  |
|         | Å                  | <b>XHL</b>    | Here and the second second sec | Meer informatie over: laagstijlen |              | 1          | kader            |
|         |                    |               |                                                                                                    | Voorvertoning                     |              |            |                  |
|         |                    | a state       |                                                                                                    | Belichtingshoek: 🕥 -68            | o            |            | Patro            |
|         | Walton             | LINR.         |                                                                                                    | Slagschaduw                       |              |            | and 🖾            |
|         |                    | A CABLANCE    | <b>N</b>                                                                                                    | Grootte: -O                       | 5 px         |            |                  |
|         |                    | NAGA C        |                                                                                                    | Dekking:                          | 18 px        |            |                  |
|         |                    |               |                                                                                                    | Gloed                             |              |            |                  |
|         |                    | 4March        |                                                                                                    | C Schuine rand                    |              |            |                  |
|         |                    |               |                                                                                                    | Streek                            |              |            |                  |
|         |                    |               |                                                                                                    | Herstellen                        | Annuleren Ol | ĸ          |                  |
| 124.18% | Doc: 1,37M/9,65M > | 4             | in the second second se |                                   |              |            |                  |

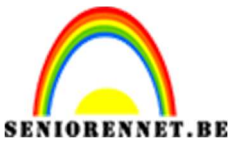

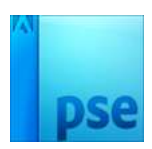

14. Open tube Puppy's 2.

Doe CTRL+A – CTRL+C, ga naar je werkdocument en doe CTRL+V Doe CTRL+T en transformeer naar 12%

Plaats deze aan de rechterkant van uw werkdocument.

Kopieer en plak de slagschaduw van het boekt op deze tube

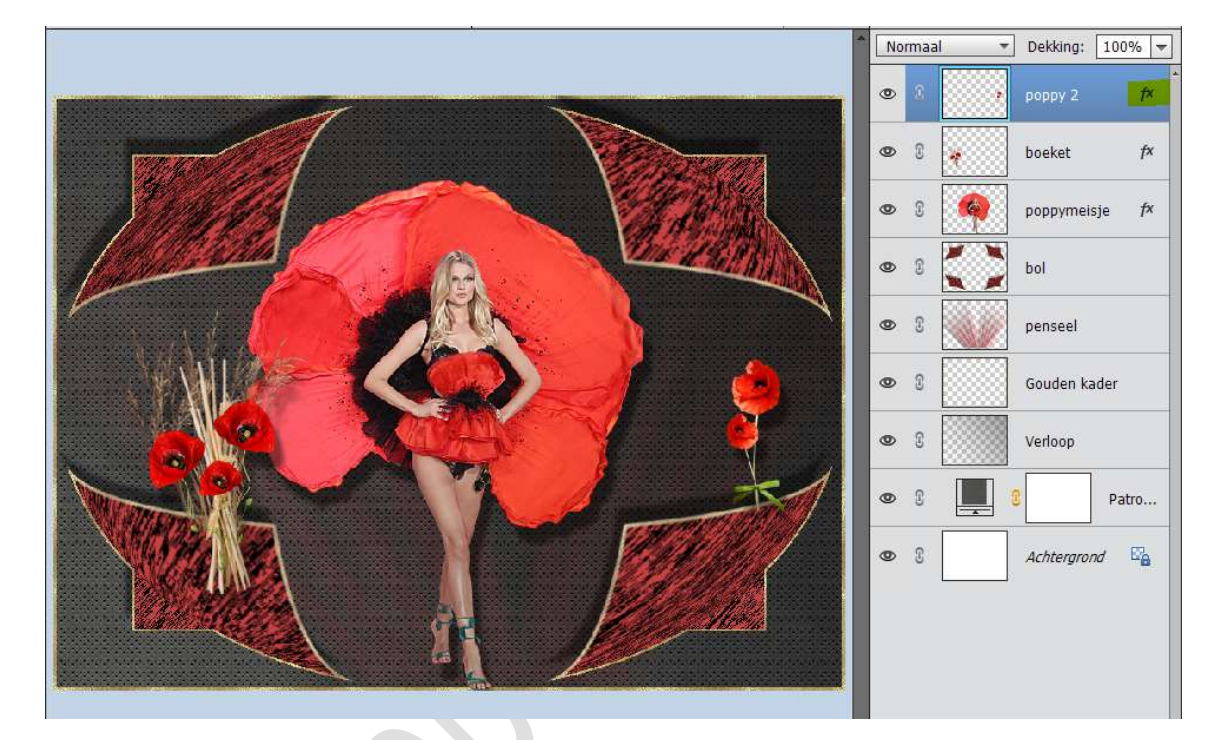

15. Activeer de Achtergrondlaag en ontgrendel deze.
 Plaats een nieuwe laag onder de Achtergrondlaag.
 Activeer deze laag.
 Ga naar Afbeelding → Vergroten/Verkleinen → Canvasgrootte →

Breedte en Hoogte: 16px - ☑ relatief – Kleur grijs.

| ~ |                                                                                                    |                 | Norma<br>© ()<br>© () | al • | Dekking:<br>poppy 2<br>boeket<br>poppymeisje                     | 100% <b>-</b><br><i>f</i> ×<br><i>f</i> ×<br><i>f</i> × |
|---|----------------------------------------------------------------------------------------------------|-----------------|-----------------------|------|------------------------------------------------------------------|---------------------------------------------------------|
|   | Canvasgrootte  Meer informatie over: canvasgrootte  Huidige grootte: 1,37M Breedte: 800 pixels Hoogte: 600 pixels  Nieuwe grootte: 1,44M Breedte: 16 pixels Kleur canvasuitbreiding: Grts | OK<br>Annulerer |                       |      | bol<br>penseel<br>Gouden kad<br>Verloop<br>Achtergrond<br>Laag 1 | er<br>Patro                                             |
|   | <br>Pagina<br>15                                                                                                    |                 |                       |      |                                                                  |                                                         |

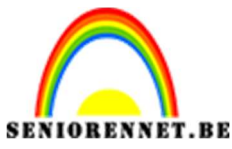

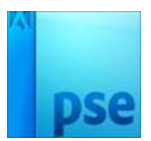

16. Doe CTRL+klik op de Achtergrondlaag in laagminiatuur Activeer het laagmasker van Patroon boven de Achtergrondlaag Ga naar Selecteren → Selectie omkeren. Selectie vullen met zwart.

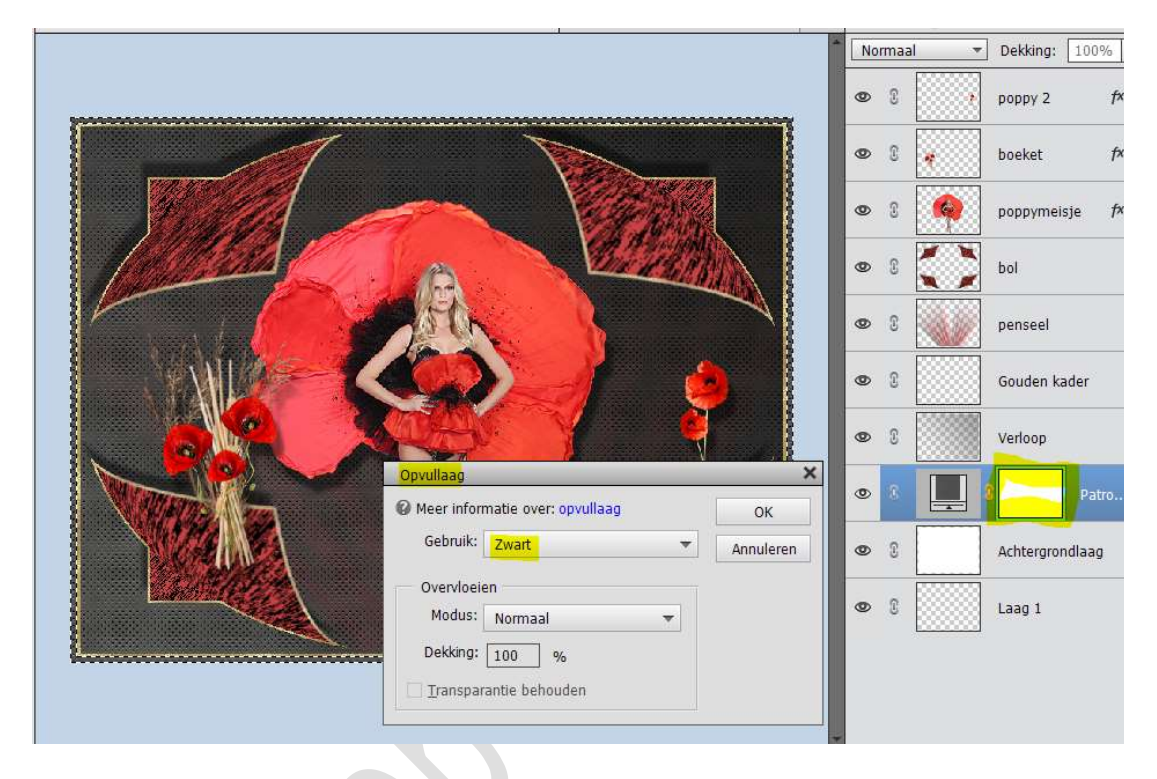

17. Ga terug naar Selecteren → Selectie omkeren
 Plaats boven laag 1 een nieuwe laag en noem deze zwart.
 Ga naar Selecteren → Bewerken → Vergroten → 2px

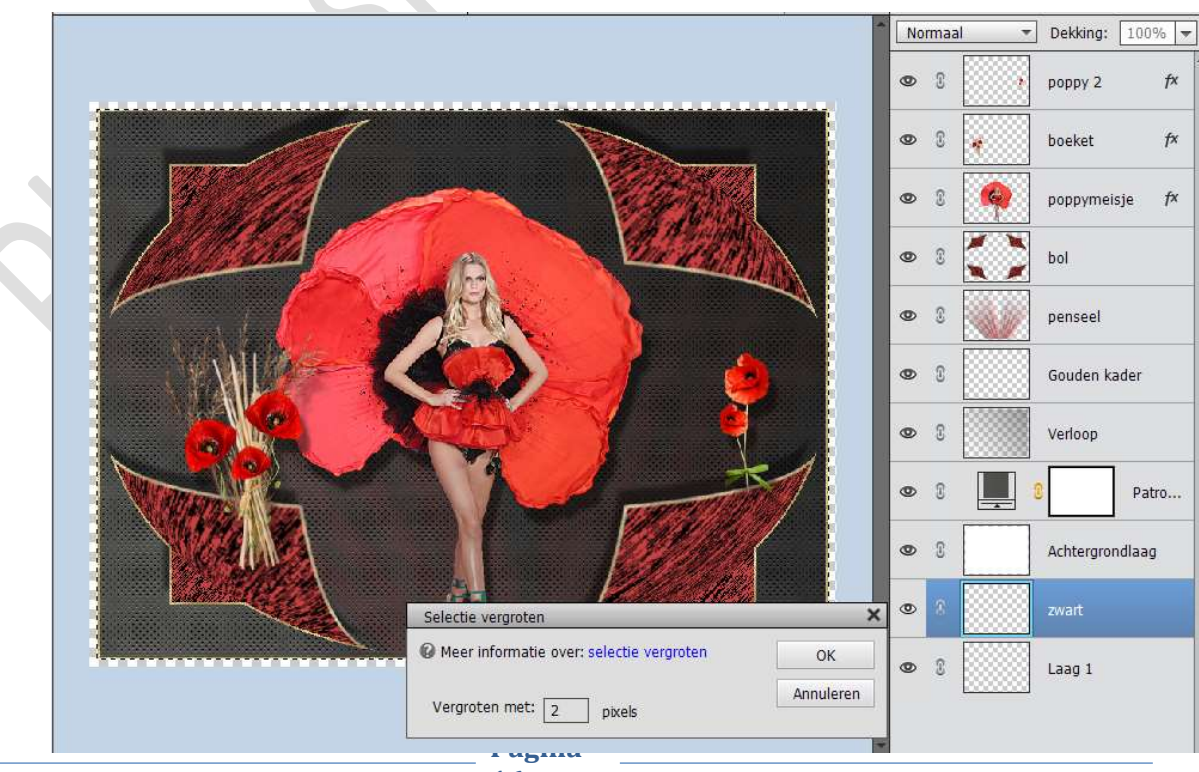

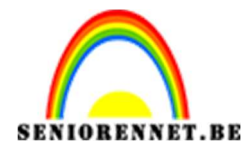

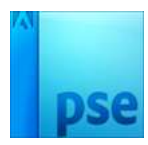

fx

fx

fx

PSE- Poppy's

#### Vul deze laag met zwart Laat de selectie aan.

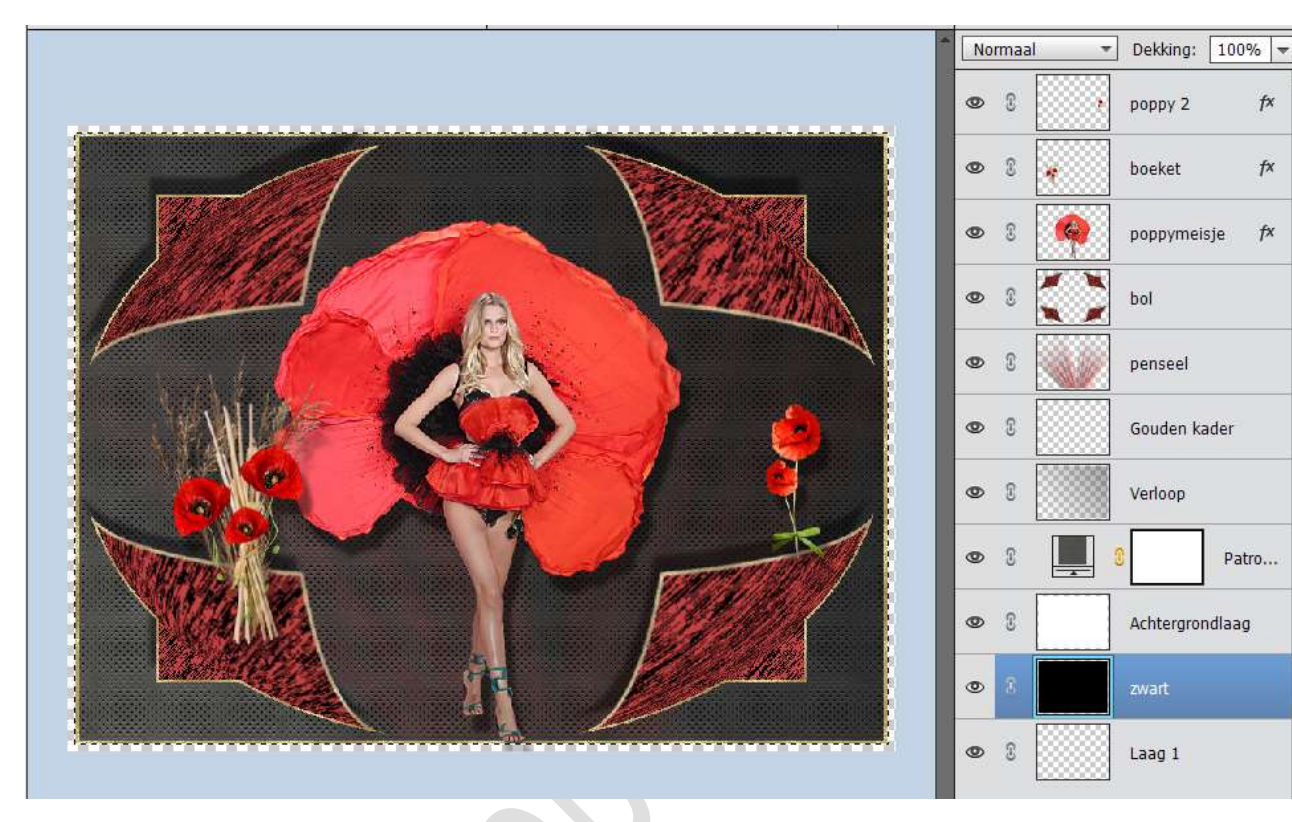

18. Zet het Voorgrondkleur op **#FD3C3E** Plaats een nieuwe laag boven Laag 1 en noem deze rood. Ga naar Selecteren  $\rightarrow$  Bewerken  $\rightarrow$  Vergroten  $\rightarrow$  2px. Vul met jouw Voorgrondkleur. Laat selectie aan.

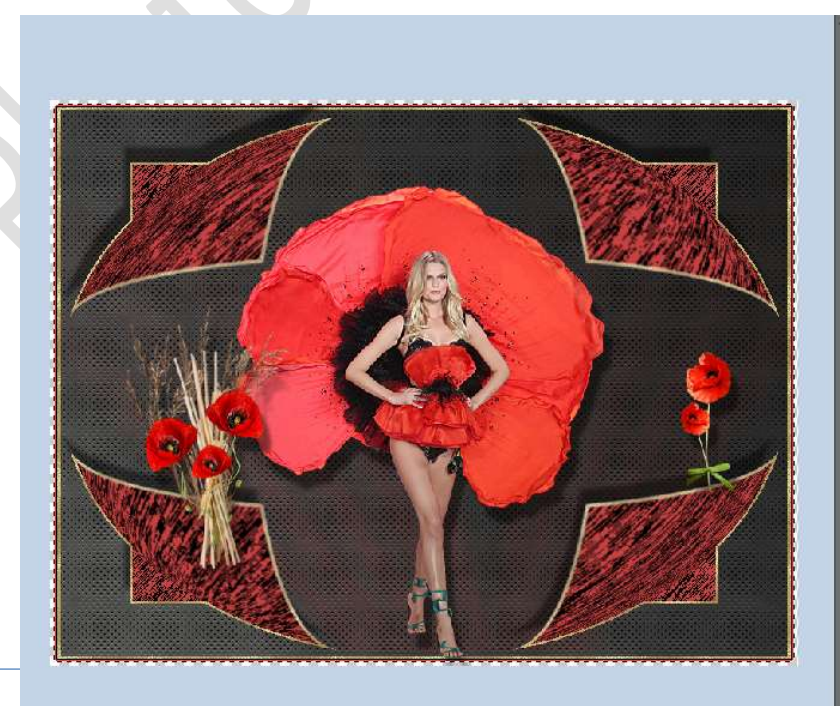

76.48% Doc: 1,44M/18,2M >

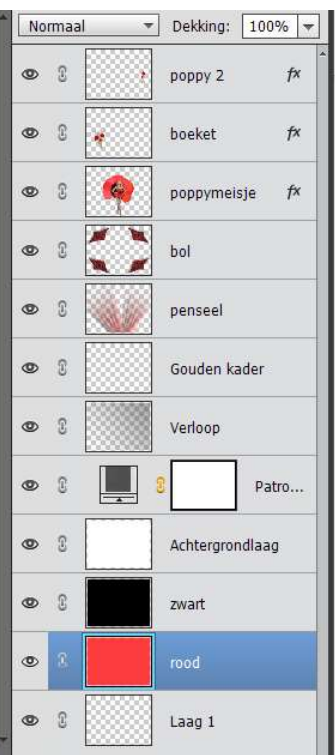

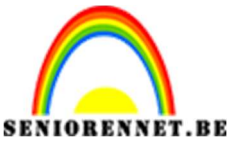

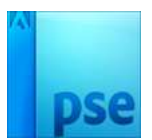

19. Plaats een nieuwe laag boven Laag 1 en noem deze zwart Ga naar Selecteren → Bewerken → Vergroten → 2px. Vul met jouw zwart. Laat selectie aan.

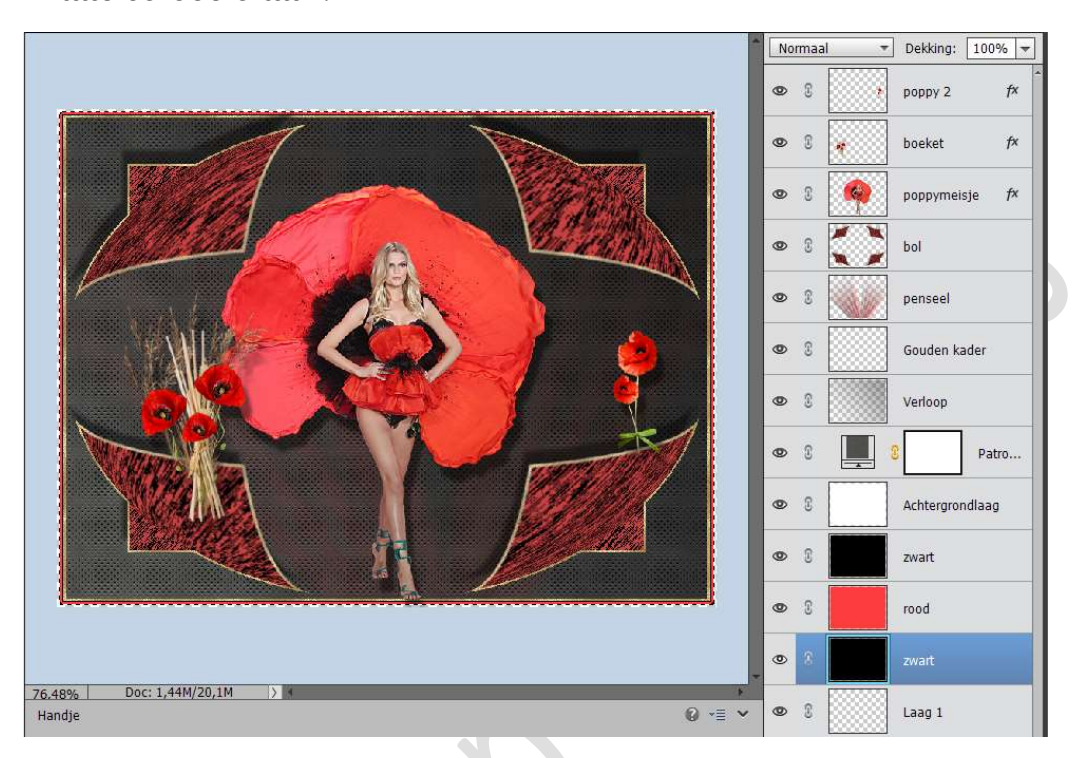

20. Zet het Voorgrondkleur op #FD3C3E
Plaats een nieuwe laag boven Laag 1 en noem deze rood.
Ga naar Selecteren → Bewerken → Vergroten → 2px.
Vul met jouw Voorgrondkleur.
Laat selectie aan.

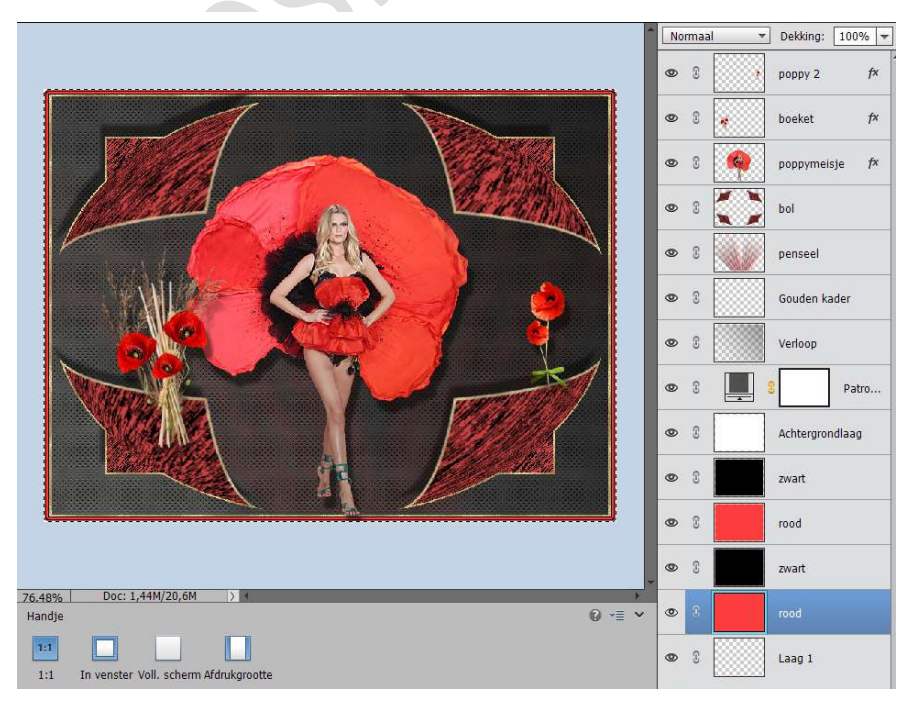

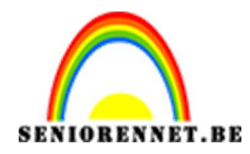

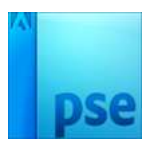

21. Doe **CTRL+klik** op de **zwarte laag** (onderste) boven de rode laag (onderste).

Activeer terug onderste rode laag en druk op delete.

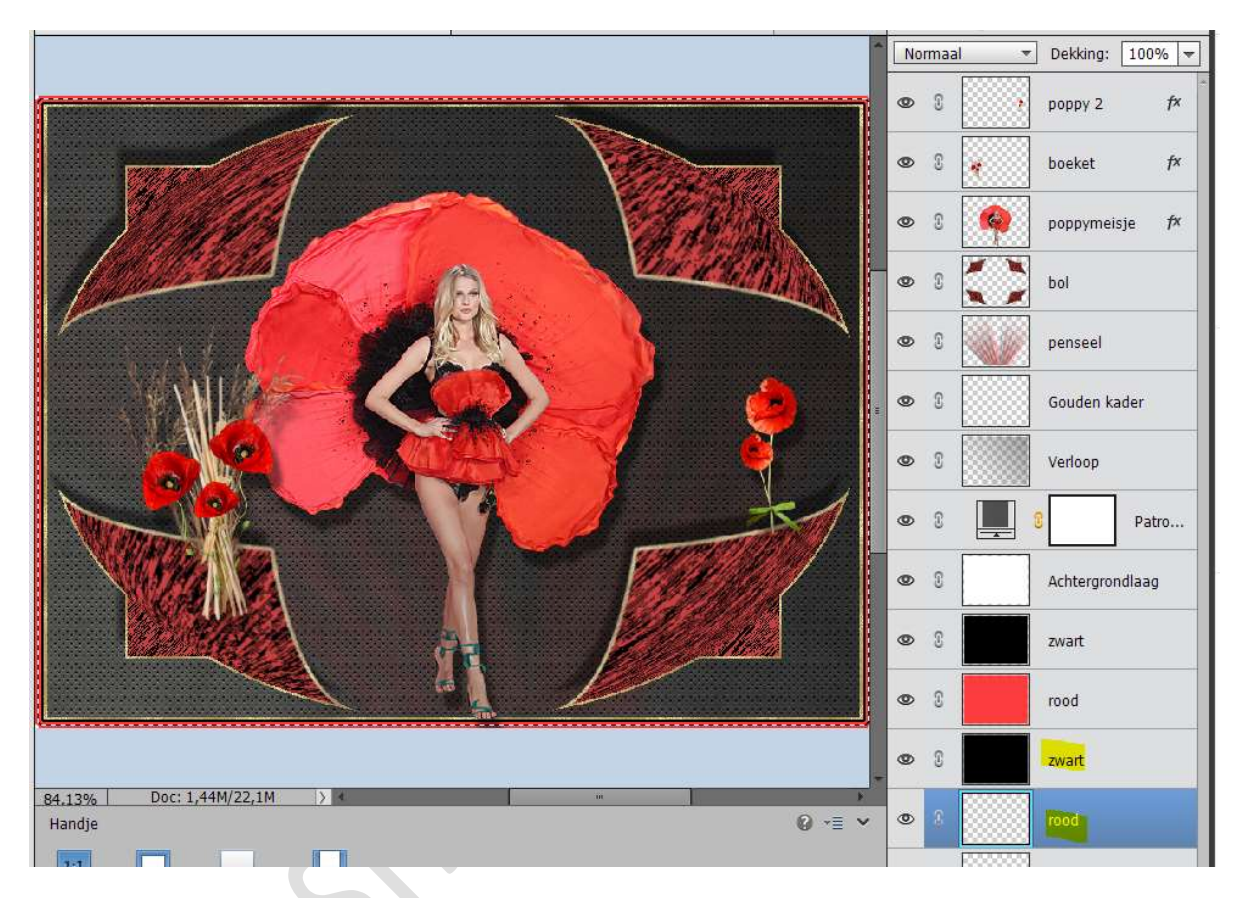

Doe CTRL+klik op de onderste rode laag.

Ga naar Laag  $\rightarrow$  Nieuwe Opvullaag  $\rightarrow$  Patroon  $\rightarrow$  Kies het gouden patroon  $\rightarrow$  OK

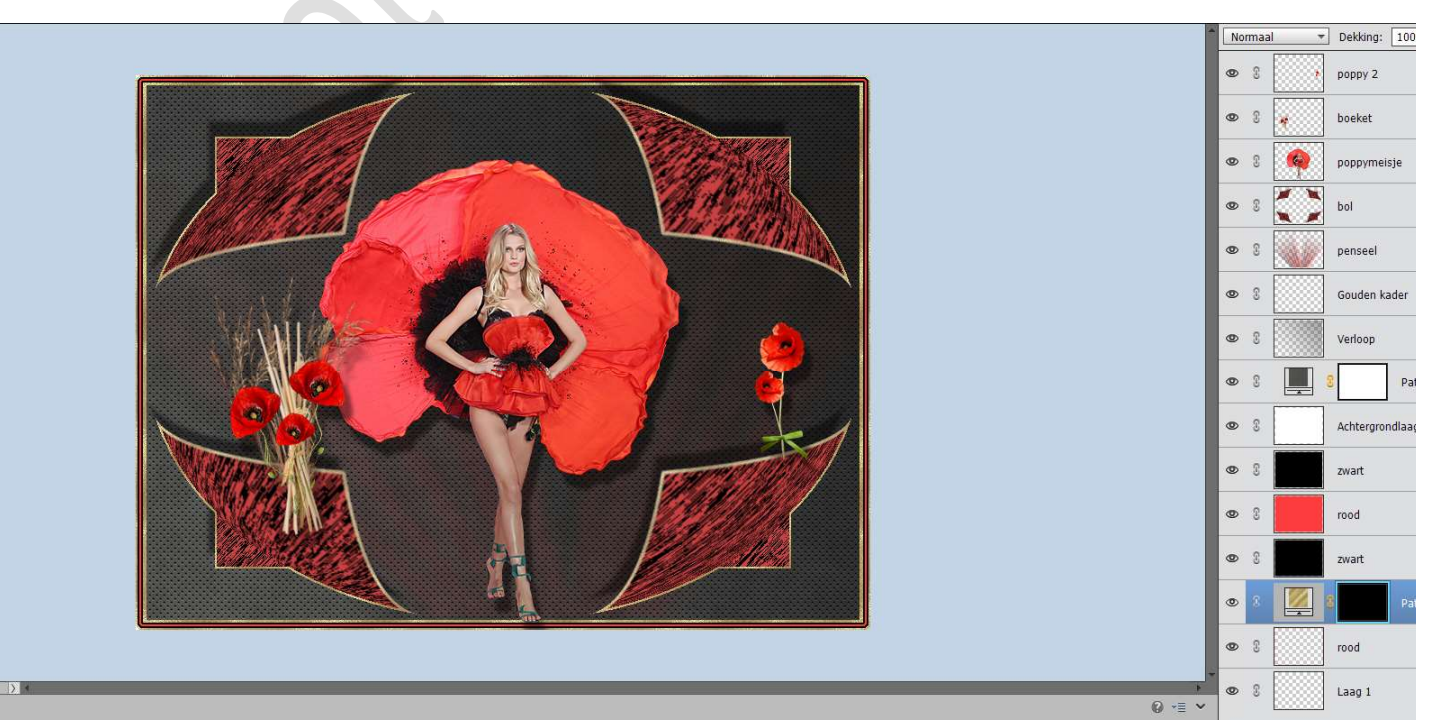

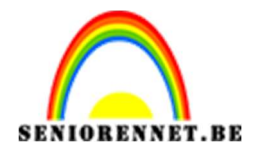

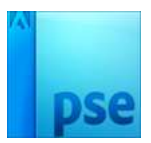

- Dekking: 100% -Normaal 3 рорру 2 f× 0 3 boeket f× • poppymeisje fx 0 8 bol 0 8 • 3 penseel • 3 Gouden kader 0 Verloop 0 0 Patro... Achtergrondlaag • • 8 zwart 0 2 rood 0 3 zwart Doc: 1,44M/22,1M 100% ۲ 0 -= -Handie 1:1 • 3 Laag 1 In venster Voll. scherm Afdrukgrootte 1:1 Alle vensters schuiven
- 22. Selecteer het Patroon en de laag rood Verenig deze tot één laag en noem deze gouden rand.

23. Ga naar Laag → ordenen → Op Voorgrond, en u ziet dat deze laag volledig bovenaan staat.

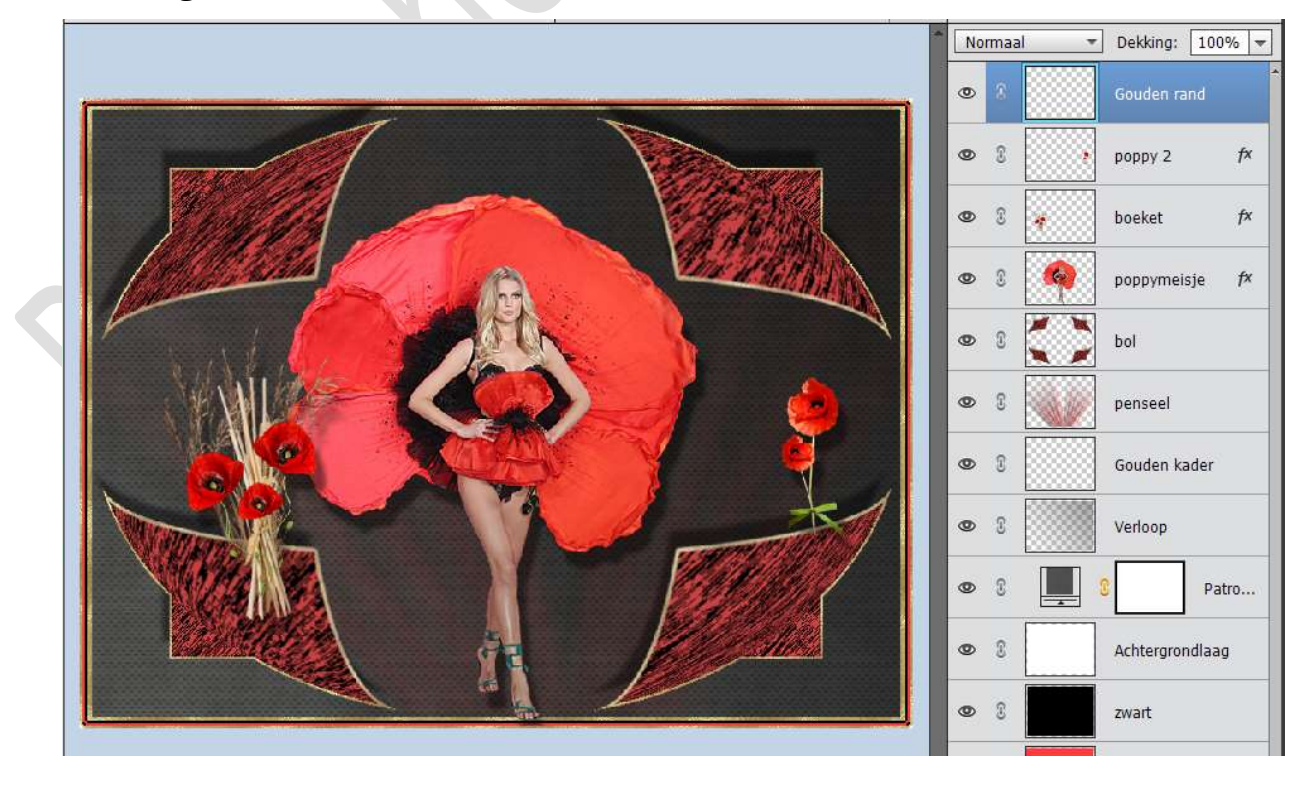

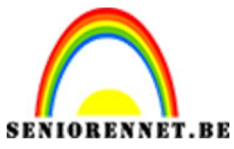

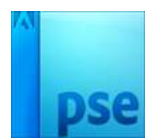

24. Werk af naar keuze. Vergeet jouw naam niet. Sla op als PSD: max. 800px Sla op als JPEG: max. 150 kb

Veel plezier ermee NOTI